## ARCHİCAD KURULUMUNUN YAPILMASI

1 - <u>https://bimsoft.com.tr/egitim/baslangic-egitimi</u> adresine girilir. Ücretsiz indirin bölümünden Yeni Kullanıcı oluşturma işlemlerine başlanır.

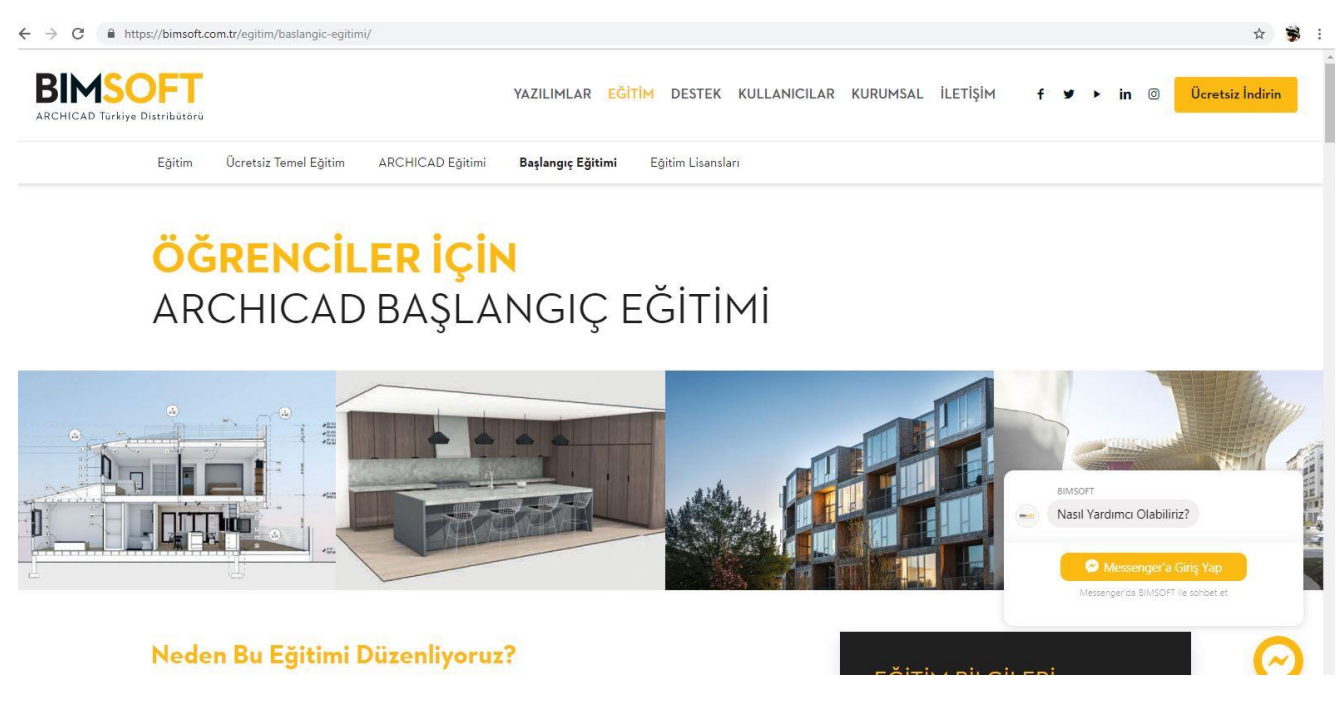

2-Açılan sitede Okul sekmesi seçilerek eğitim amaçlı kullanılmak üzere programı indirme ve lisans alma işlemlerine başlanmış olur.

|                                                        |                                                                                                    | Home                                                                                                    | e MyArchiCAD Hakkında Yardım                                                                                                    |
|--------------------------------------------------------|----------------------------------------------------------------------------------------------------|----------------------------------------------------------------------------------------------------|----------------------------------------------------------------------------------------------------|
|                                                        | Profesyonel                                                                                                    |                                                                                                    | Öğrenci                                                                                                    |
| Log in with GRAPHISOFT<br>ID<br>What is GRAPHISOFT ID? | ArchiCAD Deneme versiyonu                                                                                                    |                                                                                                    | ArchiCAD Eğilim versiyonu                                                                                                    |
|                                                        | ArchiCAD'in 30- günlük tamar<br>versiyonu, mimarlara yönelik l<br>aracını deneyimlemek için doğ<br>Çaba harcamadan öğrenme d<br>editim setleri serisini indirin       | nen fonksiyonel deneme<br>birincil BIM tasarım<br>ğrudan bir olanak sağlar.<br>leneyimi için interaktif            | Mimarlık ve tasarım öğrencilerinin ArchiCAD'ın<br>tamamen fonksiyonel eğitim versiyonuna ücretsiz<br>erişim hakları bulunmaktadır. 30-günlük versiyonu<br>hemen indirin ve eğitiminizin sonuna kadar tam yıl<br>uzatmalara basvurun                                 |
| Like Page                                              | Kayıtlandır & İndir                                                                                                    |                                                                                                    | Kayıtlandır & İndir                                                                                                    |
|                                                        |                                                                                                    | 4                                                                                                    | Okul                                                                                                    |
|                                                        | Mimarlık okulları ve akademik<br>tam bir BIM müfredatını da içe<br>fonksiyonel bir ArchiCAD eğiti<br>olma hakkına sahiptirler. 30-gı<br>yıllık uzatma başvurusunda bı | enstitülerin öğretmenleri<br>recek şekilde tamamen<br>m versiyonuna sahip<br>ünlük versiyonu indirin ve<br>Jlunun. | Mimarilik okulları ve akademik enstitüler bilgisayar<br>laboratuarlarını Archi-CAD'in akademik versiyonları ile<br>donatabilme hakkına sahiplirler. Ağ ortamı yükleme<br>seçeneği ile, Archi-CAD'lerini çok sayıda bilgisayara<br>kolayca ve hızla yükleyebilirler. |
|                                                        | Kayıtlandır & İndir                                                                                                    |                                                                                                    | Kayıtlandır & İndir                                                                                                    |
| Resources                                              | Communities                                                                                                    | Where to Buy                                                                                                    | Info                                                                                                    |
| About GRAPHISOFT                                       | Press Releases                                                                                                    | Latin America                                                                                                    | Privacy                                                                                                    |
| About MyArchiCAD                                       | ArchiCAD-Talk                                                                                                    | North America                                                                                                    | Terms of Use                                                                                                    |
|                                                        | - 5 J. (1997) 10 (1997)                                                                                                    |                                                                                                    |                                                                                                    |

### 3 – Bilgiler Doldurulur. Sign up

| using those log in details. | o, il you are already registered to another GRAPHISOFT website, please go back to the previous page and ity to sign i                                                                                                    |
|-----------------------------|----------------------------------------------------------------------------------------------------|
| Country*                    | Turkey                                                                                                    |
| First name*                 | İsmail                                                                                                    |
| Last name*                  | DIKME                                                                                                    |
| Email*                      | lsmail.dikme@bakircay.edu.tr                                                                                                    |
| Password*                   |                                                                                                    |
| Reenter Password*           |                                                                                                    |
| Company name                | İzmir Bakircay Univercity                                                                                                    |
| Contact preference          | ■ I allow GRAPHISOFT SE and its Partners to contact me with information relating to GRAPHISOFT products via pro<br>and electronic means (e-mail, text messages etc.) according to the Privacy Policy. I acknowledge that I may withdran<br>consent and unsubscribe from any further communications at any time, free of charge and without any limitations |
|                             | By clicking the 'Sign up' button below you are agreeing to the Terms of Use and the Privacy Policy.<br>Sign up                                                                                                    |
| About Privacy Policy        | Terms of Use                                                                                                    |

4- İstenilen bilgiler doldurulduktan sonra mail adresinize aktivasyon için link ile seri numarası gönderilir.

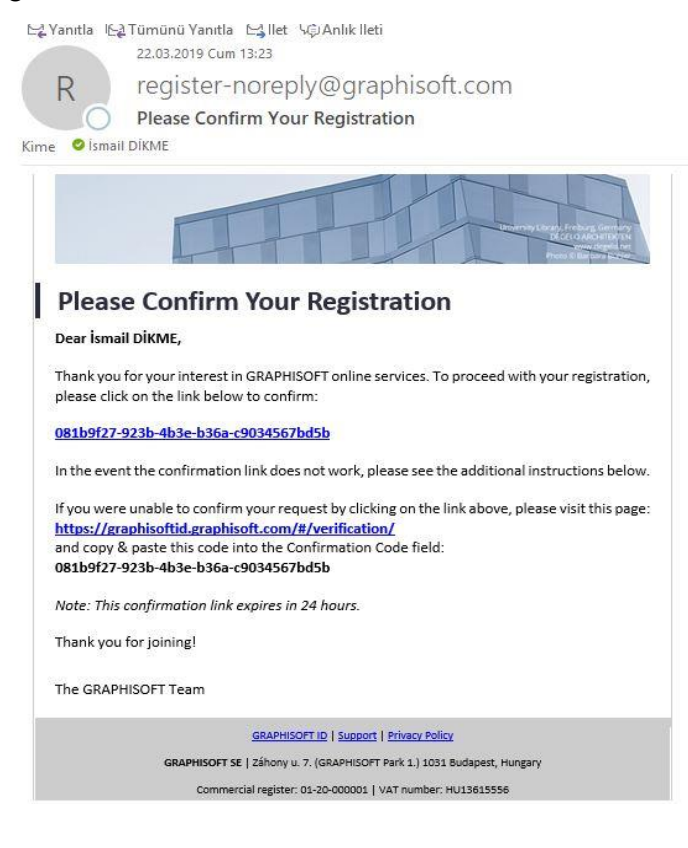

5-Kayıt işlemi başarıyla tamamlanmıştır.

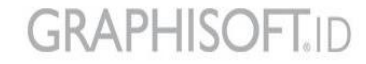

# Your registration is almost done

A confirmation email was sent to the email address you provided. Please click on the link within the email or enter the confirmation code so that you can finish your registration. If you do not receive the email in a few minutes, please check your junk/spam mail folder or contact us at graphisoftid@graphisoft.com

About Privacy Policy Terms of Use

Copyright © 2016 GRAPHISOFT SE. All rights reserved.

GRAPHISOFT is part of the Nemetschek Group

#### 6- Online services sekmesine girilir.

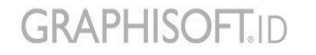

Personal details Online services

## **Online services**

Use a GRAPHISOFT ID (GSID) to access various GRAPHISOFT websites and services. After you sign in on these sites with your GRAPHISOFT ID, an account will be created for you automatically.

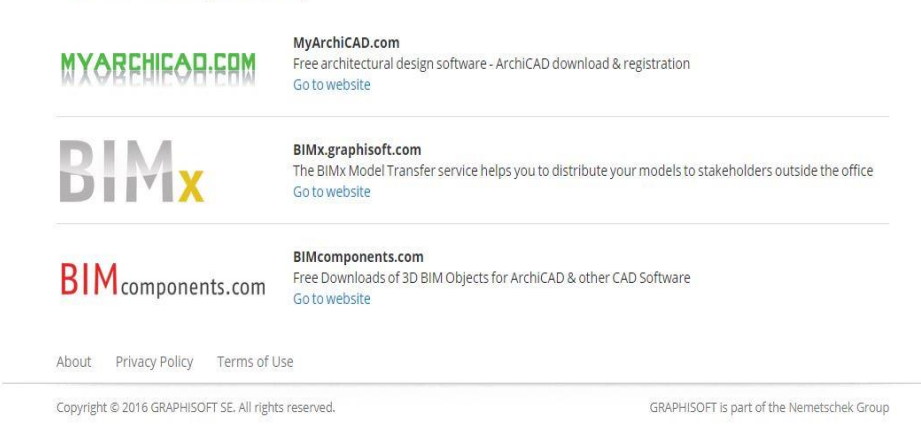

### 7- Kurum Bilgileri doldurulur.

MYARCHICAD.COM

| MYARCHICAD | I.COM                                                                      |                                                          |                                        |        |
|------------|----------------------------------------------------------------------------|----------------------------------------------------------|----------------------------------------|--------|
|            |                                                                            | Home                                                     | MyArchiCAD Hakkında                    | Yardım |
|            | MyArchiCAD kayıt<br>MyArchiCAD kayıtlandırmanızı                           | landırma<br>son adımına hosgeldiniz. Profilinize hemen e | risebilmek için lütfen əsağıdaki formu |        |
| Okul       | doldurun.                                                                  | 200                                                      |                                        |        |
|            | E-posta adresi:                                                            | ismail.dikme@bakircay.edu.tr                             |                                        |        |
|            | Ad                                                                         | İsmail                                                   |                                        |        |
|            | Soyad                                                                      | DIKME                                                    |                                        |        |
|            | Lütfen durumunuzu seçin:                                                   | Okul 🔻                                                   |                                        |        |
|            | Ülke:                                                                      | Turkey 🔻                                                 |                                        |        |
|            | GRAPHISOFT İş ortağı:                                                      | BIMSOFT (Turkey)                                         |                                        |        |
|            | Okul bilgisi                                                               |                                                          |                                        |        |
|            | Okul İsmi:*                                                                | İzmir Bakırçay Üniversitesi                              |                                        |        |
|            | Okul Tipi:*                                                                | Üniversite/Kolej 🔻                                       |                                        |        |
|            | Okul Adresi:*                                                              | Gazi Mustafa Kemal Mahallesi, Kaynak                     | lar                                    |        |
|            | Okul Telefon Numarası: +90*                                                | 2328447122                                               |                                        |        |
|            | Web sitesi (örn.<br>www.myarchicad.com):*                                  | http://www.bakircay.edu.tr                               |                                        |        |
|            | Okulunuz halen ARDCHICAD'i<br>müfredatın veya sunulan bir                  | Evet                                                     |                                        |        |
|            | kursun parçası olarak<br>öğretmekte mi?*                                   | Gelecekte planlaniyor                                    |                                        |        |
|            | Kişisel Detaylar                                                           |                                                          |                                        |        |
|            | Lütten sizinle iletişime<br>geçebileceğimiz kişisel<br>detavlarınızı girin |                                                          |                                        |        |

8- ARCHICAD 22 Türkçe indir e tıklanır.

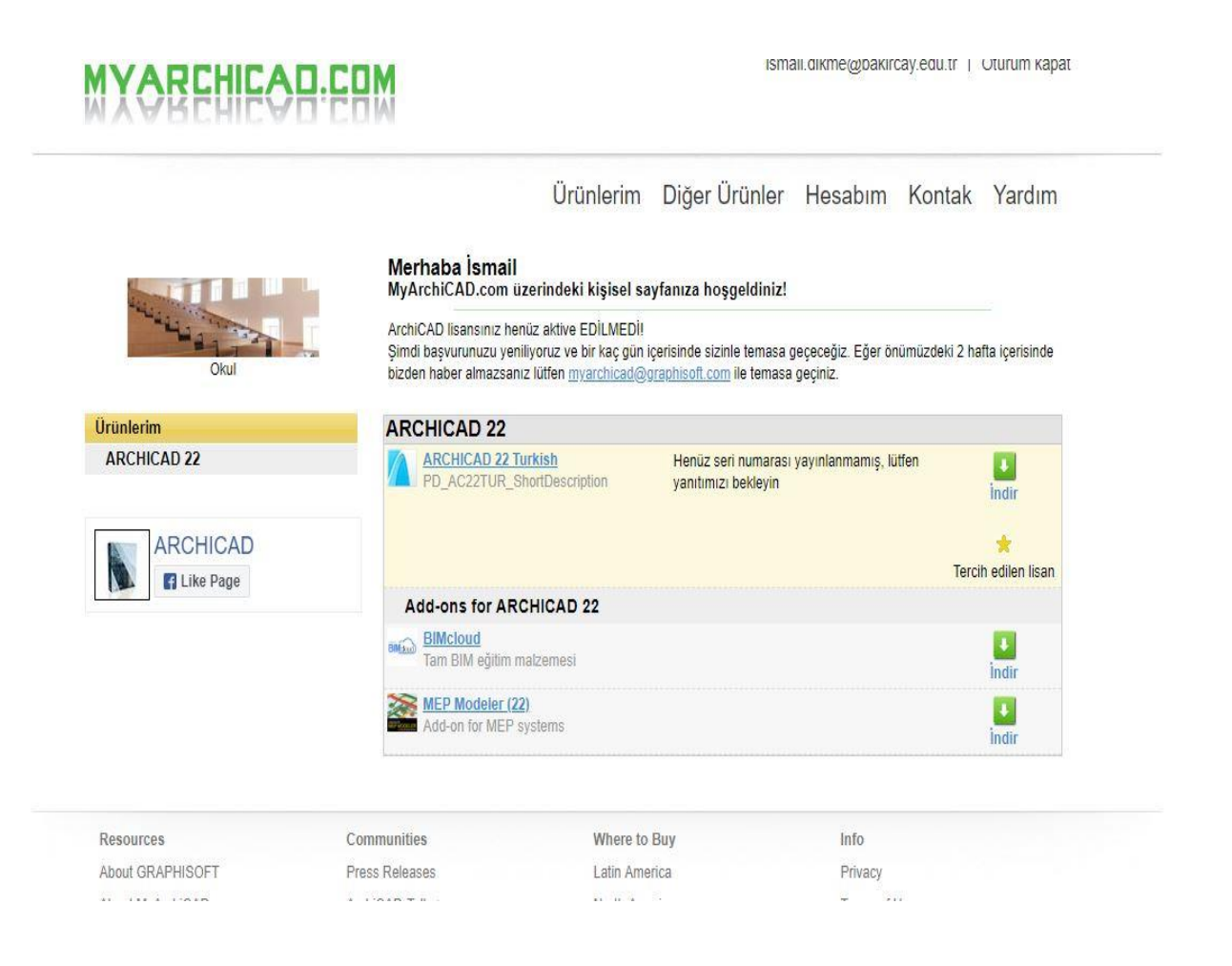

9- İşletim sistemine göre (Windows veya Mac) seçim yapılarak indirme işlemi yapılır.

| MXOBEHIE                 | B-EBM                                                                       | ism                                     | nail.dikme@bakircay.edu.tr   Oturum kapat |  |  |
|--------------------------|-----------------------------------------------------------------------------|-----------------------------------------|-------------------------------------------|--|--|
|                          | Ürünle                                                                      | rim Diğer Ürünler                       | Hesabım Kontak Yardım                     |  |  |
| and in the second        | ARCHICAD 22 Turkish                                                         | PD_A                                    | C22TUR                                    |  |  |
| Okul<br>Ürünlerim<br>Mac | Kullanıcı ID: -<br>Seri numarası: Henüz seri numarası ya<br>Bitiş tarihi: - | yınlanmamış                             |                                           |  |  |
|                          | <b>D</b> Indir                                                              |                                         |                                           |  |  |
| Windows                  | Mac                                                                         |                                         |                                           |  |  |
| THILD IS                 | ARCHICAD 22 Turkish. OS X 10 12 or later (1 5GB)                            |                                         |                                           |  |  |
|                          | Windows                                                                     |                                         |                                           |  |  |
|                          | ARCHICAD 22 Turkish, Windows 10 - 64-bi                                     | . <u>(1.7GB)</u>                        |                                           |  |  |
|                          | PD_AC22TUR_Info1                                                            |                                         |                                           |  |  |
|                          | *Bu ününü indirerek ürün sağlavıcısının ürün                                | ve hizmetleri ile ilnili sizinle temasa | a geomesini onavlamaktasınız              |  |  |
|                          | PD AC22TUR Info2                                                            | to memorial ne ign denito tomada        | gooriooni ongjumantoning.                 |  |  |
|                          | Geri git                                                                    |                                         |                                           |  |  |
| Resources                | Communities W                                                               | nere to Buy                             | Info                                      |  |  |
| About GRAPHISOFT         | Press Releases La                                                           | tin America                             | Privacy                                   |  |  |
| About MyArchiCAD         | ArchiCAD-Talk > No                                                          | rth America                             | Terms of Use                              |  |  |
| Online Seminars          | Twitter ». Et                                                               | rope                                    | License Agreements                        |  |  |
| Online Certification     | Facebook Af                                                                 | ica-Middle East                         |                                           |  |  |
| Education                | YouTube > As                                                                | ia-Pacific                              |                                           |  |  |
| Events                   | LinkedIn »                                                                  |                                         |                                           |  |  |

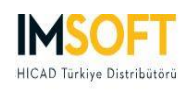

YAZILIMLAR <mark>EĞİTİM</mark> DESTEK KULLANICILAR KURUMSAL İLETİŞİM **f Y > in** 🛛 Ücretsiz İndirin

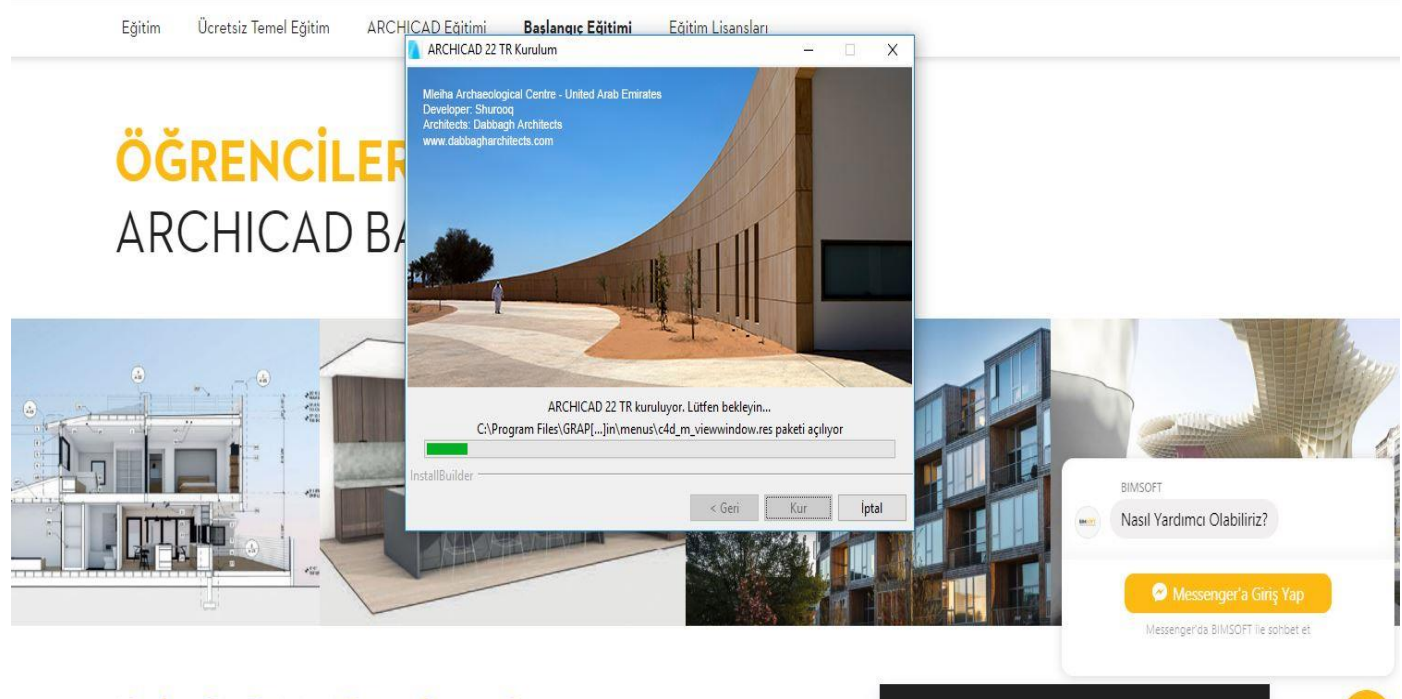

Neden Bu Eăitimi Düzenlivoruz?

10- Kurulum işlemi bittikten sonra program açılır ve lisanslama işlemine geçilir. Bir Denem veya Eğitim Lisansım var seçilir.

| ARCHICAD'i başlatmak için lütfen bir Lisans Tipi seçin               |
|----------------------------------------------------------------------|
| 🔿 Bir lisansım yok. Demo Modu'nda başlat                             |
| O Bir Donanım veya Yazılım Anahtarı üzerinde bir Ticari Lisansım var |
| ◉ Bir Deneme veya <mark>Eğitim Lisansım</mark> var                   |
| Daha fazla bilgi icin buraya tıklayın                                |
| Çık Geri Devam                                                       |

11- Bir Eğitim Lisansı Seri Numaram var seçilir.

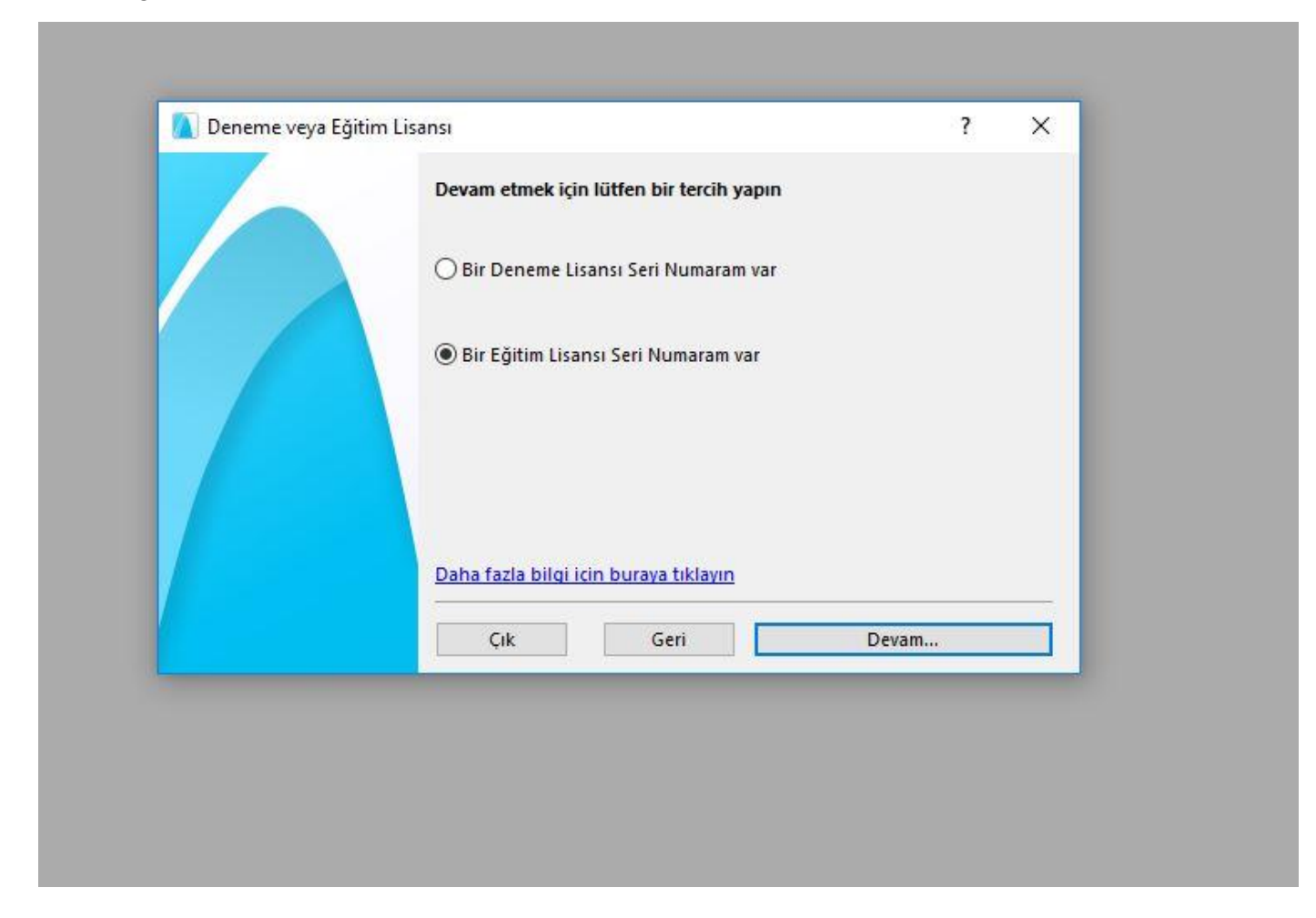

<u>\*Firma, Lisans Kullanıcı ID (genellikli mail adresidir) ile eğitim seri numarasını,</u> kayıt işlemini takip eden birkaç gün içinde mail adresine gönderecektir.

\*Lisans alınabilmesi için, Okul versiyonu, mimarlık okulları ve mimari enstitülerdeki laboratuvarlarda kullanılan versiyondur. İlgili kuruluşlardaki öğretim üyelerinin veya bilgi işlem birimlerinin, edu uzantılı e-posta adresleri ile başvuruda bulunarak kayıtlandırma yapmaları, ilgili kurumda eğitim verdiklerini kanıtlayan belgeleri paylaşmaları gerekmektedir. Ayrıca başvuru sırasında akademik bilgilerin tam veya doğru şekilde doldurulmaması şartı vardır.

<sup>11-</sup> Gelen lisans numarası girilerek lisanslama işlemi tamamlanır. Eğitim Lisanslama işlemi bittikten sonra porgram kullanıma hazırdır.